### )Pearson

# **Biblioteca Virtual**

Cómo generar reportes V.0725

## ¡Bienvenido!

A continuación encontrará información relevante sobre los reportes de la Biblioteca.

#### ¿Dónde se encuentran?

Los reportes de biblioteca virtual ahora se visualizan desde Manage: https://manage.vitalsource.com

#### ¿Quién puede consultarlos?

Los usuarios de biblioteca con cuenta de administrador, cada vez que hayan iniciado sesión en el sitio de Manage.

#### ¿Qué información contienen?

Estadísticas relativas al uso de libros; los libros con más consultas, los dispositivos utilizados para acceder, la duración de las sesiones de estudio, entre otros datos.

Al ingresar encontrará una serie de menús para afinar los detalles de la consulta (puede buscar por título, por isbn o por biblioteca), también puede consultar el engagement por libro, por institución o el reporte que considere los dos parámetros.

#### ¿Cuál es el proceso para descargar reportes?

Tenga en cuenta que ahora podrá obtener dos tipos de reportes:

Engagement by Asset Report: Títulos más consultados.

**Engagement Trends Dashboard:** Resumen del registro de actividad en su biblioteca virtual.

1. Acceda a <u>Manage</u> con sus credenciales administrativas y una vez dentro de clic en las tres barras que se encuentran en la esquina superior izquierda:

|                                              |                                                                                                    | ٢ |
|----------------------------------------------|----------------------------------------------------------------------------------------------------|---|
| Welcome,<br>My Companies - Pearson Educacion | de Mexico S.A de C.V                                                                                   |   |
| Navigate to                                  | ٩                                                                                                    |   |
| My Quick Links                               |                                                                                                    |   |
| Search Codes Bulk Assets - Beta              |                                                                                                    |   |
| Search Bookshelf Users                       |                                                                                                    |   |
| Create Bookshelf User                        |                                                                                                    |   |
| Analytics & Insights                         |                                                                                                    |   |
|                                              | Commente, Suggestione, Problema?                                                                       |   |
|                                              | VitalSource®, VitalBook® and Bookshelf® are all registered trademarks of VitalSource Technologies, LLC |   |

3. De clic en el menú de **Analytics & Insights.** 

| × VitalSource" MANAGE                                         |                                                                                                    | ٩ |
|---------------------------------------------------------------|----------------------------------------------------------------------------------------------------|---|
|                                                               | Navigate to 🗸                                                                                          |   |
| 🛱 Search Codes                                                | 🛱 Bulk Assets - Beta 🛱 Search Bookshelf Users 🋱 Create Bookshelf User 🛱 Analytics & Insights           |   |
| o Content Ana                                                 | lytics & Insights                                                                                      |   |
| o Distribution & Pricing                                      | 1                                                                                                    |   |
| o Codes & Courseware                                          |                                                                                                    |   |
| o Users                                                       |                                                                                                    |   |
| Analytics & Insights                                          |                                                                                                    |   |
| Analytics & Insights                                          |                                                                                                    |   |
|                                                               | Comments, Suppretions, Problems?                                                                       |   |
| https://manage.vitalsource.com/system_user/analytics_insights | VitalSource®, VitalBook® and Bookshelf® are all registered trademarks of VitalSource Technologies, LLC |   |

4. Localice Engagement by Asset Report.

| ≡ | VitalSource <sup>®</sup> M | ANAGE                           |            |                                                                                                    |             | ٢ |
|---|----------------------------|---------------------------------|------------|----------------------------------------------------------------------------------------------------|-------------|---|
|   |                            | COUNTER: Platform Usage Report  | Engagement | Provides summarized activity by platform and metric type.                                                               | <u>View</u> |   |
|   |                            | COUNTER: Title Master Report    | Engagement | Provides detailed activity at the title level.                                                                          | View        |   |
|   |                            | Engagement by Asset Report      | Engagement | Provides a summary of engagement activity by asset.                                                                     | <u>View</u> |   |
|   | •                          | Engagement Trends Dashboard     | Engagement | Provides user-level engagement insights with content by platform,<br>page views, sessions, and printed pages.           | <u>View</u> |   |
|   |                            | Explore Asset Engagement Report | Engagement | Provides visibility into Bookshelf engagement activity specifically for<br>assets within an Explore subscription model. | View        |   |

5. Al ingresar visualizará la siguiente pantalla donde podrá filtrar el reporte de acuerdo a lo que necesite revisar; por **fecha, isbn, nombre, editor, distribuidor, nombre del curso, dispositivo y plataforma.** 

| talSourc                  | e" Manao         | GE                        |                |                      |                       |                |                                       |                                       |                                                 |                                                |                                                |                                                    |                       |                      |                             |
|---------------------------|------------------|---------------------------|----------------|----------------------|-----------------------|----------------|---------------------------------------|---------------------------------------|-------------------------------------------------|------------------------------------------------|------------------------------------------------|----------------------------------------------------|-----------------------|----------------------|-----------------------------|
| <u>Engage</u>             | ement k          | ts<br>by Asse             | t Repo         | rt                   |                       |                |                                       |                                       |                                                 |                                                |                                                |                                                    | 4m a                  | 90 C '               | <del>7</del> 1              |
| Date Range *<br>Last 7 Da | Asse             | t item ID GD<br>any value | Asset Iter     | m Name GD<br>y value | Publisher<br>is any v | co Di<br>value | stributor GD<br>is any value          | Course<br>is ar                       | Name GD<br>ny value                             | Device GD<br>is any va                         | Plat                                           | form GD<br>s any value                             |                       |                      |                             |
| Asset It<br>Name          | Asset Item<br>ID | Related<br>Print ISBN     | ltem<br>Format | Author(s)            | Publisher             | Imprint        | User<br>Activity<br>Count<br>(Unique) | User<br>Activity<br>Count<br>(Online) | User<br>Activity<br>Count<br>(Desktop -<br>Mac) | User<br>Activity<br>Count<br>(Desktop -<br>PC) | User<br>Activity<br>Count<br>(Mobile -<br>iOS) | User<br>Activity<br>Count<br>(Mobile -<br>Android) | Sessions<br>(Overall) | Sessions<br>(Online) | Session<br>(Desktoj<br>Mac) |
| Yo escri                  | 9786073_         | 9786073                   | Page Fid       | Elisa Gu             | Pearson _             | Pearson        | 1                                     | 1                                     | 0                                               | 0                                              | 0                                              | 0                                                  | 1                     | 1                    |                             |
| Una Nue_                  | 9786073_         | 9786073                   | Page Fid_      | José Lui             | Pearson _             | Pearson _      | 2                                     | 2                                     | 0                                               | 0                                              | 0                                              | 0                                                  | 4                     | 4                    |                             |
| Uml Y Pa                  | 9788420_         | 9788420_                  | Page Fid       | Craig Lar            | Pearson _             | Pearson _      | 4                                     | 4                                     | 0                                               | 0                                              | 0                                              | 0                                                  | 5                     | 5                    |                             |
| TRANSM_                   | 9788490          | 9788490                   | Page Fid       | Pedro G              | Pearson _             | Pearson _      | 2                                     | 2                                     | 0                                               | 0                                              | 0                                              | 0                                                  | 7                     | 7                    |                             |
| Termodi_                  | 9786073          | 9786073                   | Page Fid       | Subrata              | Pearson _             | Pearson _      | 2                                     | 2                                     | 0                                               | 0                                              | 0                                              | 0                                                  | 3                     | 3                    |                             |
| Teorías                   | 9786073          | 9786073                   | ePub           | Dale H. S            | Pearson _             | Pearson _      | 3                                     | 2                                     | 0                                               | 0                                              | 1                                              | 0                                                  | 3                     | 2                    |                             |
| TEORIAS                   | 9786073          | 9786073                   | Page Fid       | Dale H. S.,          | Pearson _             | Pearson _      | 42                                    | 41                                    | 0                                               | 0                                              | 1                                              | 2                                                  | 69                    | 66                   |                             |
| Teorias                   | 9789702          | 9789702                   | Page Fid       | Susan C              | Pearson _             | Pearson _      | 5                                     | 3                                     | 0                                               | 0                                              | 1                                              | 1                                                  | 7                     | 4                    |                             |
|                           | 9786073_         | 9786073                   | Page Fid       | Charles _            | Pearson_              | Pearson _      | 7                                     | 7                                     | 0                                               | 0                                              | 0                                              | 0                                                  | 27                    | 27                   |                             |
| TEORIAS                   |                  |                           |                |                      |                       |                |                                       |                                       |                                                 |                                                |                                                |                                                    |                       |                      |                             |

**Importante:** Al colocar los filtros, asegúrese de seleccionar su biblioteca en el menú de **Distributor.** Recuerde que para cualquier cambio en los filtros tendrá que dar clic en el botón **Update** (flecha roja).

| E VitalSource: MANAGE                                                                                                    |                                                                                                    | ٢ |
|----------------------------------------------------------------------------------------------------|----------------------------------------------------------------------------------------------------|---|
| < Back to Analytics & Insights<br>Engagement by Asset Report                                                                                                    | € ≂ :                                                                                                    |   |
| Date Range *         Asset Item ID         GD         Asset Item Name         GD         Publisher         GD           Last 7 Days         is any value         is any value         is any value         is any value         is any value | Distributor GD Course Name GD Device GD Pilatform Update<br>Is Bachillerato Digital - Pearson is any value is any value is any value |   |
| Asset II<br>Name ID Print ISBN Format Author(s) Publisher Imprin                                                                                                    | is  Bachilterato Digital - Pears  + h t t t (Overall) (Ontine) Mac) PC iOS Android)                                                  |   |

6. Si necesita personalizar las fechas del margen de tiempo del reporte, seleccione **Custom.** 

| - 01        | iyay    | Jein        | ell          | L D          | y A:    | 536 | a R  | epoi      |           |                                   |         |                                       |                                       |                                                 |                                                |                                                |                                                    | 24110                 | N U                  |                            |
|-------------|---------|-------------|--------------|--------------|---------|-----|------|-----------|-----------|-----------------------------------|---------|---------------------------------------|---------------------------------------|-------------------------------------------------|------------------------------------------------|------------------------------------------------|----------------------------------------------------|-----------------------|----------------------|----------------------------|
| Date        | e Range | *           | 1            | sset         | item IC | 60  | A    | sset Iten | Name GD   | Publisher                         | GD D    | istributor GD                         |                                       |                                                 | Course Name                                    | go Devi                                        | ice GD                                             | Platform              | GÐ                   |                            |
| Last 7 Days |         |             | is any value |              | is any  |     | alue | is any    | value     | is Bachillerato Digital - Pearson |         |                                       | is any value is                       |                                                 | s any value                                    | is any                                         | is any value                                       |                       |                      |                            |
|             | Prese   | ts<br>06/26 | Cu:          | stom<br>2025 | /06/2   | 6   | 3    | nat       | Author(s) | Publisher                         | Imprint | User<br>Activity<br>Count<br>(Unique) | User<br>Activity<br>Count<br>(Online) | User<br>Activity<br>Count<br>(Desktop -<br>Mac) | User<br>Activity<br>Count<br>(Desktop -<br>PC) | User<br>Activity<br>Count<br>(Mobile -<br>iOS) | User<br>Activity<br>Count<br>(Mobile -<br>Android) | Sessions<br>(Overall) | Sessions<br>(Online) | Session<br>(Deskto<br>Mac) |
|             | Jan 2   | 025 -       |              |              |         |     | <    | >         | Juan Ant  | Pearson                           | Pearson | 1                                     | 1                                     | 0                                               | 0                                              | 0                                              | 0                                                  | 3                     | 3                    |                            |
| (           |         |             |              |              |         |     |      |           | Mónica    | Pearson _                         | Pearson | 1                                     | 1                                     | 0                                               | 0                                              | 0                                              | 0                                                  | 5                     | 5                    |                            |
| 1           | S       | М           | Т            | W            | т       | F   | S    |           | Manuel    | Pearson _                         | Pearson | 1                                     | 1                                     | 0                                               | 0 0                                            | 0                                              | 0                                                  | 4                     | 4                    |                            |
| 1           | Jar     | 2025        |              | 1            | 2       | 3   | 4    | - 4       | Manuel    | Pearson                           | Pearson | 1                                     | 1                                     | 0                                               | 0                                              | 0                                              | 0                                                  | 2                     | 2                    |                            |
| 1           | 0.01    | 2020        |              |              | -       | 0   | -    |           | Adriana   | Pearson                           | Pearson | 1                                     | 1                                     | 0                                               | 0 0                                            | 0                                              | 0                                                  | 2                     | 2                    |                            |
|             | 5       | 6           | 7            | 8            | 9       | 10  | 11   |           | Macario   | Pearson                           | Pearson | 1                                     | 1                                     | 0                                               | 0                                              | 0                                              | 0                                                  | 8                     | 8                    |                            |
| F           | 12      | 13          | 14           | 15           | 16      | 17  | 18   |           | Josip Sli | Pearson                           | Pearson | 1                                     | 1                                     | 0                                               | 0                                              | 0                                              | 0                                                  | 4                     | 4                    |                            |
| E           |         |             |              |              |         |     |      |           | Verónica  | Pearson                           | Pearson | 1                                     | 1                                     | 0                                               | 0                                              | 0                                              | 0                                                  | 2                     | 2                    |                            |
| ¢           | 19      | 20          | 21           | 22           | 23      | 24  | 25   |           | Manuel    | Pearson                           | Pearson | 1                                     | 1                                     | 0                                               | 0                                              | 0                                              | 0                                                  | 3                     | 3                    |                            |
|             | 26      | 27          | 28           | 29           | 30      | 31  |      |           |           |                                   |         |                                       |                                       |                                                 |                                                |                                                |                                                    |                       |                      |                            |
|             | Fet     | 2025        |              |              |         |     | 1    |           |           |                                   |         |                                       |                                       |                                                 |                                                |                                                |                                                    |                       |                      |                            |

7. Para descargar el reporte, seleccione los **tres puntos** que se encuentran en la esquina superior derecha y luego clic en **Download.** 

| /italSourc           | e" Manao               | GE                    |                |             |           |            |                                       |                                       |                                 |                                 |                                |                                            |                       |                                 |                              |
|----------------------|------------------------|-----------------------|----------------|-------------|-----------|------------|---------------------------------------|---------------------------------------|---------------------------------|---------------------------------|--------------------------------|--------------------------------------------|-----------------------|---------------------------------|------------------------------|
| ck to Analytic       | <u>:s &amp; Insigh</u> | ts                    | + Dono         | -+          |           |            |                                       |                                       |                                 |                                 |                                | -                                          | <u> </u>              |                                 | •                            |
| Liigage              | anent i                | Jy A550               | а керо         | t           |           |            |                                       |                                       |                                 |                                 |                                |                                            | post in               |                                 |                              |
| Date Range *         |                        | As                    | set Item ID    | 3D Asset It | em Name G | D Publishe | GD 1                                  | Distributor G                         | Ð                               | Course Na                       | me do D                        | - Down                                     | hoad                  | alteD                           |                              |
| 2025/06/             | 01 - 2025/0            | 6/26                  | is any value   | is a        | ny value  | is an      | y value                               | is Bachille                           | erato Digital                   | - Pearson                       | is any                         | value                                      |                       |                                 |                              |
| is any val           | ue                     |                       |                |             |           |            | User                                  | User                                  | User                            | User                            | User                           | User                                       | Each<br>UTC, u        | tile's time z<br>Inless otherwi | one<br>se noted              |
| Asset Itr<br>Name    | Asset Item<br>ID       | Related<br>Print ISBN | Item<br>Format | Author(s)   | Publisher | Imprint    | User<br>Activity<br>Count<br>(Unique) | User<br>Activity<br>Count<br>(Online) | Activity<br>Count<br>(Desktop - | Activity<br>Count<br>(Desktop - | Activity<br>Count<br>(Mobile - | Activity<br>Count<br>(Mobile -<br>Android) | Sessions<br>(Overall) | Sessions<br>(Online)            | Sessions<br>(Desktop<br>Mac) |
| Temas S              | 9786073_               | 9786073               | Page Fid_      | Juan Ant    | Pearson _ | Pearson _  | 1                                     | 1                                     | 0                               | 0                               | 0                              | 0                                          | 5                     | 5                               |                              |
| Temas S              | 9786073_               | 9786073_              | Page Fid       | Diana Fe    | Pearson   | Pearson _  | 11                                    | 11                                    | 0                               | 0                               | 0                              | 0                                          | 34                    | 34                              |                              |
| Taller De            | 9786073                | 9786073               | Page Fid       | Adriana     | Pearson _ | Pearson _  | 1                                     | 1                                     | 0                               | 0                               | 0                              | 0                                          | 1                     | 1                               |                              |
|                      | 9786073                | 9786073               | Page Fid       | Mónica      | Pearson   | Pearson _  | 1                                     | 1                                     | 0                               | 0                               | 0                              | 0                                          | 12                    | 12                              |                              |
| Química 2            |                        |                       |                |             |           |            |                                       |                                       |                                 |                                 |                                |                                            |                       |                                 |                              |
| Química 2<br>Matemát | 9786073_               | 9786073_              | Page Fid       | Manuel      | Pearson _ | Pearson _  | 1                                     | 1                                     | 0                               | 0                               | 0                              | 0                                          | 14                    | 14                              |                              |

8. En la ventana deberá escoger entre un formato PDF o CSV. En caso de seleccionar PDF, considere lo siguiente:

- **Paper Size** (Fit Page to Dashboard, Letter, Legal, Tabloid, A0, etcétera)
- Seleccionar **Expand tables to show all rows** para que su reporte contenga todos los resultados.

Para finalizar seleccione **Download** y ¡Listo!

| -            |            |           |                                                                                                    |        |             |                 |               |            |         |          |          |          |         |        |           |          |
|--------------|------------|-----------|----------------------------------------------------------------------------------------------------|--------|-------------|-----------------|---------------|------------|---------|----------|----------|----------|---------|--------|-----------|----------|
| Endade       | ment h     | NV Asse   | t Repo                                                                                                    | rt.    |             |                 |               |            |         |          |          |          |         | 4m ar  | a C 1     |          |
| Linguy       | ment       | , A330    | сперы                                                                                                    |        | Deumlass    |                 |               | ant Dement |         |          |          |          |         |        |           |          |
| Date Range * |            | As        | iset Item ID                                                                                                    | A G    | Download    | Engagemei       | nt by As      | set Report |         |          | lourse)  | Name GD  | Device  |        |           |          |
| 2025/06/     |            | 6/26      | is any value                                                                                                    |        | Format      |                 |               |            | is ar   | ny value | is an    | iy value |         |        |           |          |
|              |            |           |                                                                                                    |        | PDF         |                 |               |            |         | ¥        |          |          |         |        |           |          |
| Platform GD  |            |           |                                                                                                    |        |             |                 |               |            |         |          |          |          |         |        |           |          |
| is any val   | ue         |           |                                                                                                    |        | Paper Size  |                 |               |            |         |          |          |          |         |        |           |          |
|              |            |           |                                                                                                    |        | Fit Page Tr | o Dashboard     |               |            |         | +        |          |          |         |        |           |          |
|              |            |           |                                                                                                    |        |             |                 |               | _          |         |          | and in   | Usere    |         |        |           |          |
|              |            | larren l  |                                                                                                    |        | Expand      | tables to show  | all rows (    | Ð          |         |          | ctivity  | Ativit   | y       |        | Lanna and | Session  |
| Asset It-    | Asset Item | Related   | Item                                                                                                    | Autho  |             |                 |               |            |         |          | ount     | Count    | Sess    | sions  | Sessions  | (Desktop |
| Name         |            | PTINLISBA | Pormat                                                                                                    |        | Arrange     | dashboard tiles | s in a single | e column   |         |          | Aobile . | (Mobil   | e- (0/e | eranı) | (Online)  | Mac)     |
|              |            |           |                                                                                                    |        |             |                 |               |            |         |          | IS)      | Androi   | d)      |        |           |          |
| Temas S      | 9786073_   | 9786073_  | Page Fid_                                                                                                    | Juan   |             |                 |               |            | -       |          |          | 0        | 0       | 5      | 5         |          |
| Temas S      | 9786073    | 9786073   | Page Fid                                                                                                    | Diana  | Open in Bro | owser           |               | Cancel     | Downloa | d        | ×        | 0        | 0       | 34     | 34        |          |
| Taller De    | 9786073    | 9786073   | Page Fid                                                                                                    | Adrian |             |                 |               |            |         | _        |          | 0        | 0       | 1      | 1         |          |
| Química 2    | 9786073    | 9786073   | Page Fid                                                                                                    | Mónic  |             | 1 0013011       |               |            | ~       | v        | _        | 0        | 0       | 12     | 12        |          |
|              | 9786073    | 9786073   | Page Fid                                                                                                    | Manuel | Pearson_    | Pearson         | 1             | 1          | 0       | 0        |          | 0        | 0       | 14     | 14        |          |
| Matemát      |            |           | And a state of the state of the |        |             |                 |               |            |         | v .      |          |          |         |        |           |          |

Si desea obtener un reporte que incluya un resumen del registro total de actividad en biblioteca, seleccione **Engagement Trends Dashboard** (ver paso 4). Recuerde que contiene los mismos filtros y tendrá que asegurarse de que se encuentra seleccionada su biblioteca y las fechas que requiere consultar.

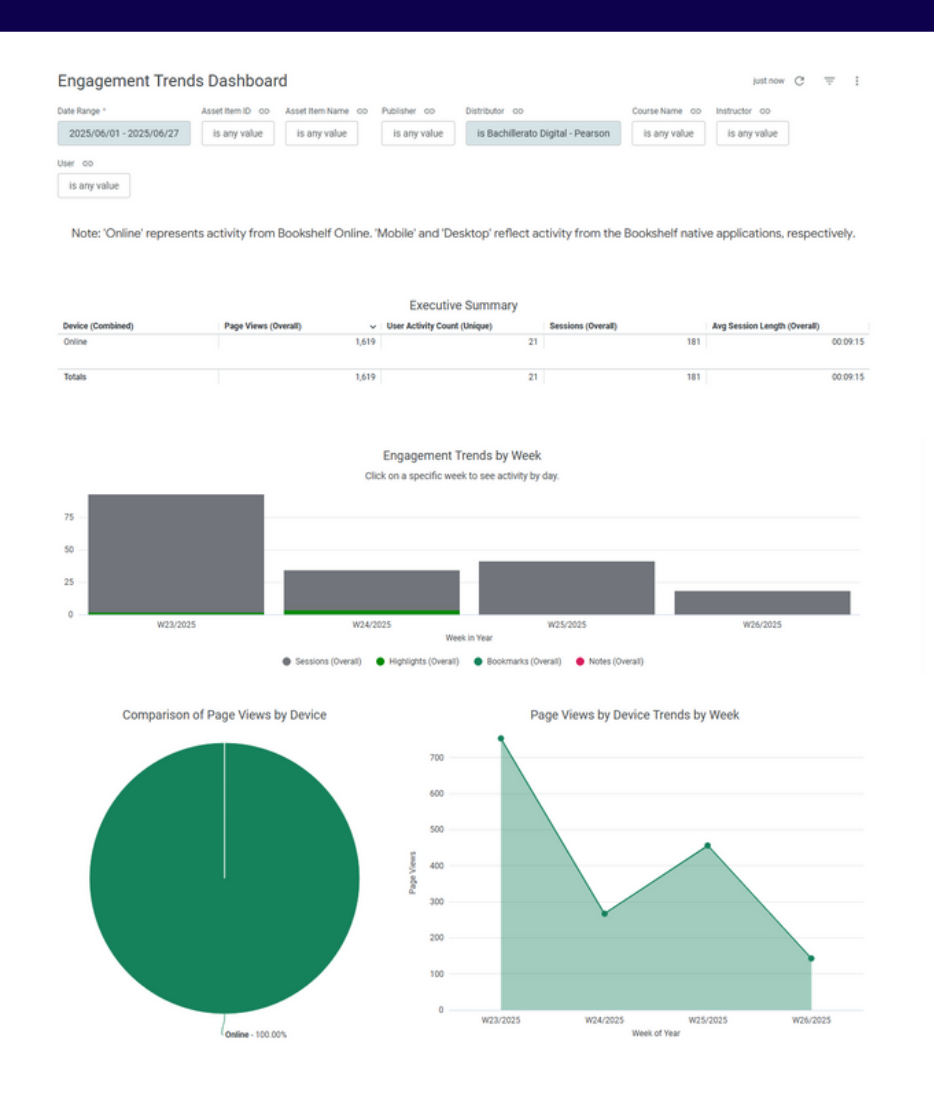

### Ayuda y soporte

Higher Education

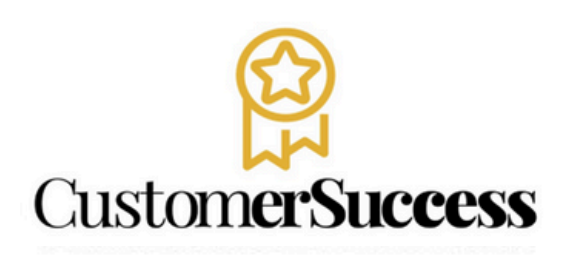

En caso de problemas en el **acceso** y/o **contenido** o necesidad de **apoyo técnico**, por favor, escribir a **hedsoporte@pearson.com** brindando la información necesaria para atender su caso: institución, username, producto , código de acceso y detalles del requerimiento (si es posible con captura de pantalla o video).

Las áreas de Customer Success estarán prestas para atender su solicitud.

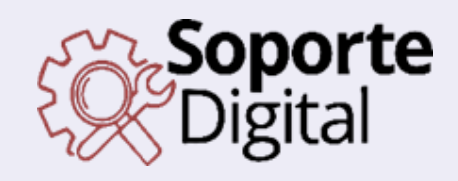

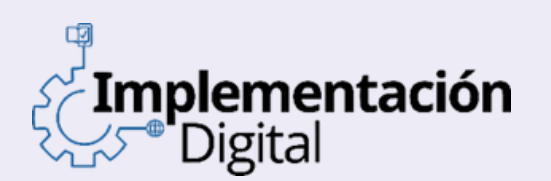

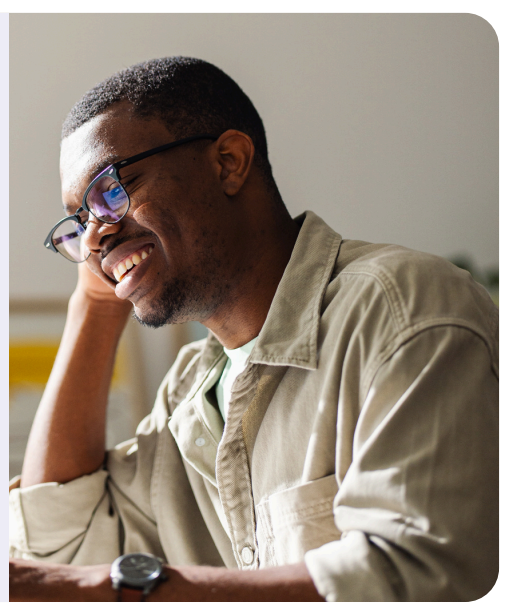

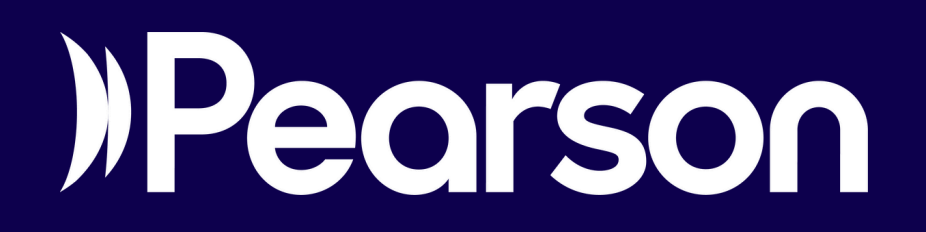